No. faq-000244\_ETSN

| 致    | Epson 愛用者                                                                                 |
|------|-------------------------------------------------------------------------------------------|
| 文件來源 | Epson 客服中心                                                                                |
| 主題敘述 | EPSON 四色連續噴墨機種 噴墨專用紙列印參數(L655 除外)                                                         |
| 適用機型 | L100/L200/L300/L110/L210/L220/L120/L310/L350/L355/L360/L365/L455/L550/<br>L555/L565/L1300 |

**內文說明**:當列印輸出有細白線時,請透過驅動程式執行印字頭清潔。

**範例機型&作業系統:L550** 紙張: EPSON 720/1440 INK JET PAPER

(此參數為在小畫家等沒有校色功能或色彩描述之軟體使用,若使用 Adobe PhotoShop 等軟體列 印,請先將軟體列印色彩管理關閉。)

步驟1:開啟「開始功能表」, 滑鼠點選, 選擇「裝置和印表機」

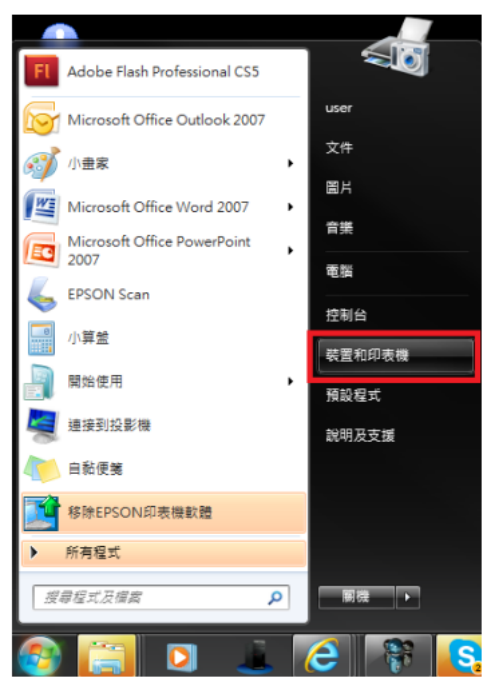

步驟 2:以 L550 為例,在印表機 EPSON L550 圖示上按滑鼠「右鍵」選擇「列 印喜好設定」。

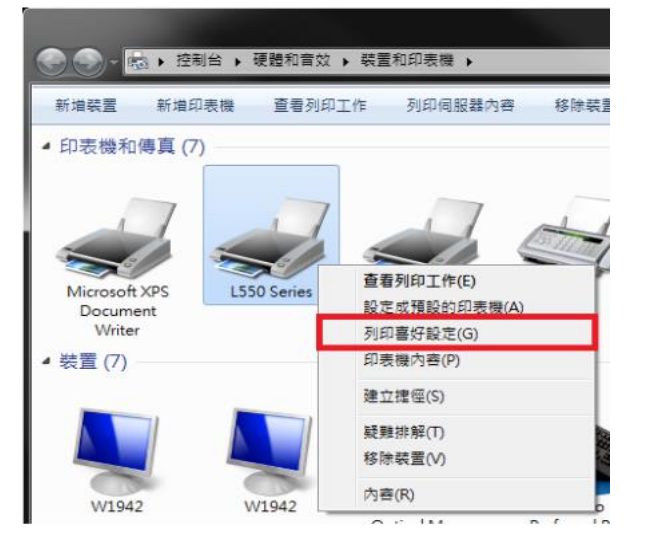

步驟3:在印表機 EPSON L550 列印喜好設定主選單,在「紙張選項」的「種類」選擇: Epson Matt(愛普生無光澤噴墨印表紙)。

| 🚔 L550 Series 列印喜好設定                                                 |                                        | ٢ |
|----------------------------------------------------------------------|----------------------------------------|---|
| 主選單 更多選項 維護                                                          |                                        | _ |
| 列印預設值                                                                |                                        |   |
| 新增/移除預設值                                                             | 文件大小 🛛 🗛 210 x 297 mm 🗸 🗸              |   |
| <ul> <li>三 文件-快速</li> <li>(1) 文件-標準品質</li> <li>(2) 文件-高品質</li> </ul> | 列印方向 💿 直印 💿 横印                         |   |
| □□ 文件-二合一<br>□□ 文件-二合一                                               | 紙張種類 plain papers -                    |   |
| II 文件-按继及隆<br>國 文件-灰階                                                | 品質選項<br>Epson Matte                    |   |
|                                                                      | 色彩 Envelope                            | ч |
|                                                                      | 雙面列印 設定                                |   |
|                                                                      | 版面配置 關閉 → 排列方式                         | ] |
|                                                                      | 份數 1 🚖 11 22 33                        |   |
|                                                                      | ■ 逐份列印                                 |   |
|                                                                      | ■ 列印預視                                 |   |
|                                                                      | f If If I ite                          |   |
| 項試進 並小行里                                                             | · · · · · · · · · · · · · · · · · · ·  |   |
|                                                                      | 確定         取消         套用(A)         說明 |   |

**步驟4**:確認「品質選項」選擇在「高」,然後點選「更多選項」標籤。

| 🚔 L550 Series 列印喜好設定                                                                                                  |                            |                                                 |  |  |  |  |
|----------------------------------------------------------------------------------------------------|----------------------------|-------------------------------------------------|--|--|--|--|
| 主選單 更多選項 維護                                                                                                    |                            |                                                 |  |  |  |  |
| 列印預設值                                                                                                    |                            |                                                 |  |  |  |  |
| 新增/移除預設值                                                                                                    | 文件大小                       | A4 210 x 297 mm 👻                               |  |  |  |  |
| <ul> <li>         会社:快速         会社:標準品質         会社:高品質         122 文件:二合一         会社:大陸         会社:大陸     </li> </ul> | 列印方向<br>紙張種類<br>品質選項<br>色彩 | ● 直印 ● 横印<br>Epson Matte<br>標準<br>電準<br>高<br>設定 |  |  |  |  |
|                                                                                                    | 版面配置 (<br>份數 1             | 開閉 ▼ 排列方式 排列方式 ● 1 2 3 3 逐份列印 □ 反序列印            |  |  |  |  |
| 預設值 墨水存量                                                                                                    | 列印預視                       | Lite<br>Lite<br>顯示設定                            |  |  |  |  |
|                                                                                                    | 確定                         | <b>取消</b>                                       |  |  |  |  |

No. faq-000244\_ETSN

步驟 5:、更多選項選單中「色彩校正」改為「自訂」·然後按右邊的「進階...」鍵。

| - L550 Series 列印喜好設定  |          |                            |
|-----------------------|----------|----------------------------|
| 主選單 更多選項 維護           |          |                            |
| 列印預設值                 | 文件大小     | A4 210 x 297 mm 🔹          |
| 新增/移除預設值              | 實際列印的紙張  | 同文件大小                      |
| ≝ 文件-快速               | 🔲 縮放選項   |                            |
| ■ 文件-標準品質<br>■ 文件-高品質 | 🔘 印至一頁   | 縮放至     前                  |
|                       | 色彩校正     |                            |
| 劃 文件-按階               | ◎ 自動     | ◎ 自訂 進階                    |
|                       |          | 影像選項                       |
|                       | 浮水印      | None                       |
|                       |          | 新增/刪除 設定                   |
|                       | 🔲 頁首/頁尾  | <u>à</u> ∕L <del>,</del>   |
|                       | 附加設定     |                            |
|                       | 🗌 旋轉180度 |                            |
|                       | ✓ 高速     |                            |
|                       | □ 小干八野   |                            |
| 預設值                   |          | 顯示設定                       |
| 1                     | 確定       | <b>取消</b> (套用(A) <b>說明</b> |

步驟6: 進階選單中「色彩管理」預設為「影像加強」, 改點選為「色彩校正」。

| 🚔 L550 Se                    | 色彩校正                                                                                      |       |        | ×                  |
|------------------------------|-------------------------------------------------------------------------------------------|-------|--------|--------------------|
| 主選單「                         | <ul> <li>色彩管理</li> <li>● 色彩校正</li> <li>● 影像加張</li> <li>○ ICM</li> <li>○ 不做色彩校正</li> </ul> |       | 297 mm | •                  |
| ■ 文件<br>■ 文件<br>■ 文件<br>□ 文件 | 場景校正自動校正                                                                                  | •     | 藏放至    | <u>x</u>           |
| 1 文件<br>1 文件                 | ● 數位相機校準 ○ 平滑表層                                                                           | E?    | 3訂 []  | 進階<br>影像選項         |
|                              |                                                                                           |       | 赊      | ▼<br>設定            |
|                              |                                                                                           |       |        |                    |
|                              |                                                                                           |       |        | <b>BZ</b> = 30, ch |
| <u>f</u>                     | 確定                                                                                        | 取消 說明 | ] (套用) | 調示設定 A) 説明         |

## Date: 2/12/2025 Page 4/4

No. faq-000244\_ETSN

步驟7:色彩校正選單中「色彩校正方式」預設為「色環」, 改點選為「調整桿」。

| 的彩校正                                                                                  |               |       |       |                                                                                                    |           |                                                                                                    |
|---------------------------------------------------------------------------------------|---------------|-------|-------|----------------------------------------------------------------------------------------------------|-----------|----------------------------------------------------------------------------------------------------|
| <ul> <li>色彩管理</li> <li>● 色彩校</li> <li>● 影像加速</li> <li>● ICM</li> <li>● 不做色</li> </ul> | 正<br>強<br>彩校正 |       |       |                                                                                                    |           |                                                                                                    |
| 色彩棋式                                                                                  |               | EPSON | 弟艷色彩  | •                                                                                                    |           | And a second second sec |
| 色彩校正<br>● 色環                                                                          | E方式           |       | ◎ 調整桿 | and a second second sec | <原始影像>    | ▲ ● ● ● ● ● ● ● ● ● ● ● ● ● ● ● ● ● ● ●                                                                                                    |
|                                                                                       |               |       | 預設    |                                                                                                    | G         | R                                                                                                    |
| 亮度                                                                                    | 0             | ].7   | ç     | * +                                                                                                    |           | +                                                                                                    |
| 對比                                                                                    | 0             | 1.5   | ç     | +                                                                                                    | c         | м                                                                                                    |
| 飽和度                                                                                   | 0             | ] 170 | ç     | +                                                                                                    |           | В                                                                                                    |
| 濃淡度                                                                                   | 0             | ]     | Ģ     | · +                                                                                                    | 水平<br>0 🚔 | 重直<br>0 🔄                                                                                                    |
|                                                                                       |               |       |       |                                                                                                    | 確定        | 取消 說明                                                                                                    |

步驟8:將藍色設為:+4 紅色設為:-5,然後按「確定」鍵,完成設定。

| 色彩校正                                                                                                    |               | _      | _      |                                                                            | 1000                                                                                                    |                                                                                                    |            |
|----------------------------------------------------------------------------------------------------|---------------|--------|--------|----------------------------------------------------------------------------|----------------------------------------------------------------------------------------------------|----------------------------------------------------------------------------------------------------|------------|
| <ul> <li>● 色彩管理</li> <li>● 色彩校I</li> <li>● 影像加3</li> <li>● 影像加3</li> <li>● ICM</li> <li>● 不做色彩</li> </ul> | ビ<br>険<br>ジ校正 |        |        |                                                                            | All a final a final a |                                                                                                    |            |
| 色彩棋式                                                                                                    | EPS           | DN鮮醫色彩 | •      | ・ January<br>・<br>・<br>・<br>・<br>・<br>・<br>・<br>・<br>・<br>・<br>・<br>・<br>・ |                                                                                                    | · anthonau<br>·<br>·<br>·<br>·<br>·<br>·<br>·<br>·<br>·<br>·<br>·<br>·<br>·<br>·<br>·<br>·<br>·<br>·<br>· | <b>夏</b> 》 |
| ◎ 色環                                                                                                    |               | ◙ 調整桿  |        |                                                                            |                                                                                                    |                                                                                                    | -          |
|                                                                                                    |               | 預      | 設値     |                                                                            |                                                                                                    |                                                                                                    |            |
| 亮度                                                                                                    | 0             | ç      | , +    | ♦ 藍色                                                                       | 4                                                                                                    | , o                                                                                                    | +          |
| 對比                                                                                                    | 0             | ò.     | +      | 🌢 紅色                                                                       | -5                                                                                                    | 0                                                                                                    | +          |
| 飽和度                                                                                                    | 0             | ę      | ,<br>+ | 🍐 黄色                                                                       | 0                                                                                                    | Ģ                                                                                                    | ' +        |
|                                                                                                    |               |        |        |                                                                            |                                                                                                    |                                                                                                    |            |
|                                                                                                    |               |        |        |                                                                            | 確定                                                                                                    | 取消                                                                                                    | 說明         |

----End----